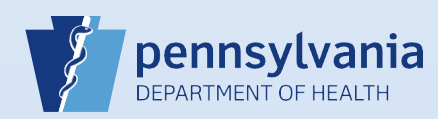

## Terminating User Access: Multiple Facility or Campus Associations

**Note:** Immediately after logging in to DAVE<sup>™</sup>, click on the link for the first facility or campus from which the user's access will be terminated.

| 1 Fro<br>clic    | om the Home screen,<br>ck the <b>Users</b> fast link.                      | 2 Ent<br>Use<br>Na                 | ter the<br>ername or Las<br>me.     | Search for a User<br>Username   | Last          | t Name<br>rphy                | Office      |
|------------------|----------------------------------------------------------------------------|------------------------------------|-------------------------------------|---------------------------------|---------------|-------------------------------|-------------|
|                  | Users                                                                      | Sea                                | en click the<br>arch All buttor     | 1.                              | Search        | AII                           |             |
| 3 Clic           | ck the appropriate <b>user name</b>                                        | link in the <b>Use</b>             | <b>er Name</b> field i              | n the search result             | to display    | the User Summa                | ſy.         |
|                  | User Name ↑                                                                | Name                               | Office Name                         |                                 |               | Start Date                    | End Date    |
|                  | smurphy Murphy, Sha                                                        | wn                                 | Harrisburg Hospi<br>Holy Spirit     | ital                            |               | 01/01/1900                    |             |
|                  | User Type                                                                  | Office                             | Roles                               |                                 | A             | Additional Business Functions |             |
|                  | User Type                                                                  | Shawn Murph<br>Office              | hy is authorized to sig             | gn for the following events: I  | eath          | dditional Business Funct      | ions        |
|                  | Medical Certifier                                                          | Harrisburg Hospital<br>Holy Spirit |                                     | Default Death Medical Certifier |               |                               |             |
|                  | Total Records : 1                                                          |                                    | Total Records : 2 Total Records : 1 |                                 | ecords : 1    | No data found.                |             |
|                  |                                                                            |                                    | Update Offices/Roles                | /Business Functions             |               |                               |             |
| 5 The            | e Update User screen displays<br>Id and click the Remove Arrov             | . Select the fa<br>v button.       | cility or campu                     | is name from the <b>O</b>       | ffice Affilia | tions Assigned to             | the user    |
| -                | Available Office Affiliations                                              |                                    | ><br>><br><                         | Office Affiliation              | ons Assigned  | I to the user                 |             |
| <b>No</b><br>end | o <b>te:</b> Only one facility can be re<br>d of this Quick Reference Shee | moved with ea                      | ach login. Instr                    | uctions for removi              | ng additiona  | al facilities can be          | found at th |

Commonwealth of PA-Department of Health Bureau of Health Statistics and Registries

Date: 11/8/2017 Version 2.2

Page 1 of 3

| Available Office Affiliations<br>Harrisburg Hospital                                                                                                    |                                                                                                    | Office Affiliations Assig<br>Holy Spirit                                                                                         | ned to the user                                                                       |
|----------------------------------------------------------------------------------------------------|----------------------------------------------------------------------------------------------------|----------------------------------------------------------------------------------------------------|---------------------------------------------------------------------------------------|
| The User Types screen disfacility or campus associat   Please select User type for each Office Affiliation:   User Types Medical Certifier   Offices: Holy Spirit   Add Remove   Remove User Type   Medical Certifier Medical Certifier | plays, showing the remaining<br>tions. Click the Next button.                                                                                     | 8 User Roles: No action can be taken.   Click the Next button.                                                                   | 9 Business<br>Functions: No<br>action can be<br>taken.<br>Click the Finish<br>button. |
|                                                                                                    |                                                                                                    |                                                                                                    |                                                                                       |
| 0 The User Summary scree<br>Note: The facility or cam<br>Click the Return button.                                                                                                    | n displays.<br>pus association that was removed<br>Harrisburg                                                                                     | d will continue to display until                                                                                                 | midnight.                                                                             |
| The User Summary scree<br>Note: The facility or cam<br>Click the Return button.                                                                                                    | n displays.<br>pus association that was removed<br>Harrisburg<br>Shawn Murphy is authorized to st                                                 | d will continue to display until<br>g Hospital<br>gn for the following events: Death                                             | midnight.                                                                             |
| The User Summary scree<br>Note: The facility or cam<br>Click the Return button.                                                                                                    | n displays.<br>pus association that was removed<br>Harrisburg<br>Shawn Murphy is authorized to st<br>Office<br>Harrisburg Hospital<br>Holy Spirit | d will continue to display until<br>g Hospital<br>gn for the following events: Death<br>Roles<br>Default Death Medical Certifier | Midnight.                                                                             |

Page 2 of 3

## 11

The screen for performing a users search displays. There will be a date and time in the **End Date** column of the facility or campus for which access was terminated.

| This confirms that | Userna | ame                 | Last Name<br>murphy | Office                             |            |                        |
|--------------------|--------|---------------------|---------------------|------------------------------------|------------|------------------------|
| the facility or    |        | User Name †         | Name                | Office Name                        | Start Date | End Date               |
| campus             | ▶      | smurphy             | Murphy, Shawn       | Harrisburg Hospital<br>Holy Spirit | 01/01/1900 |                        |
| association has    |        |                     | Office              | Polos                              | Login      |                        |
| been removed.      |        |                     |                     | Notes                              | Start Date | End Date               |
|                    |        | Harrisburg Hospital |                     | Default Death Medical Certifier    | 01/01/1900 | 11/03/2017<br>23:59:59 |
|                    |        | Holy Spirit         |                     | Default Death Medical Certifier    | 01/01/1900 |                        |

## Notes:

- Only one facility or campus association can be removed at a time, and it is limited to the facility or campus selected at login.
- When user access is to be terminated for more than one facility or campus, do the following:
  - Complete Steps #1 #9 to terminate user access for the facility or campus selected on the login screen.
  - Select Change Office from the Main menu. This will execute logoff. Then login, selecting a different facility or campus link on the login screen.
  - Repeat Steps #1 #9 to terminate user access for each additional facility or campus.
- If user access for all facilities or campuses is terminated with access to the last facility or campus occurring on a separate day, a pop-up box will appear after completing Step #6. It will say "Removing this office affiliation will end date the user. Do you wish to proceed?" When this occurs, click the OK button to move to the next step.